1. Locate and press the power button (for newer touchscreens this is on the right side of the Chromebook. For older Chromebooks, it is located in the top right side on the keyboard). Once it powers on, you will see the screen to the right.

Press "Next"

2. For TK-2nd grade students, click on the green Badge Login button. *Go on to 2a.* 

For 3rd through 12th graders, they will enter username and password and click on Login as usual.

2a. TK-2nd graders, once the camera opens, hold the provided QR code so that the camera can see it. You do not need to click on anything else. Your Chromebook will read the code and log you in.

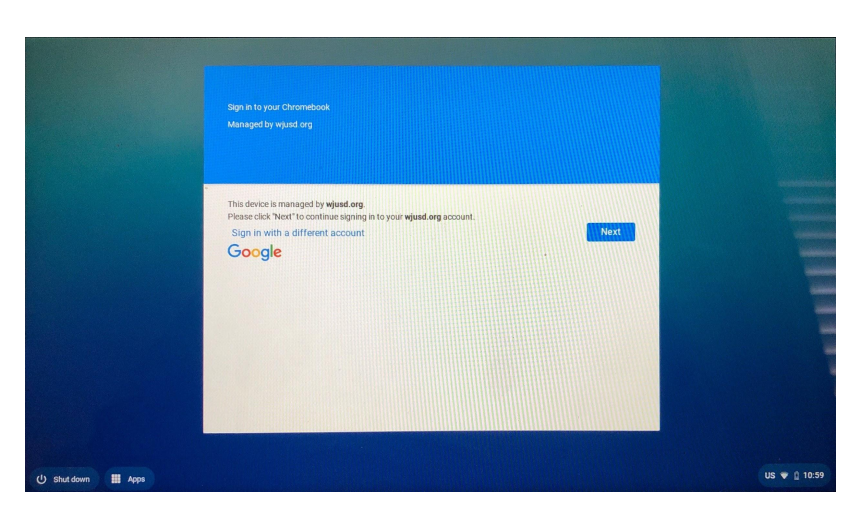

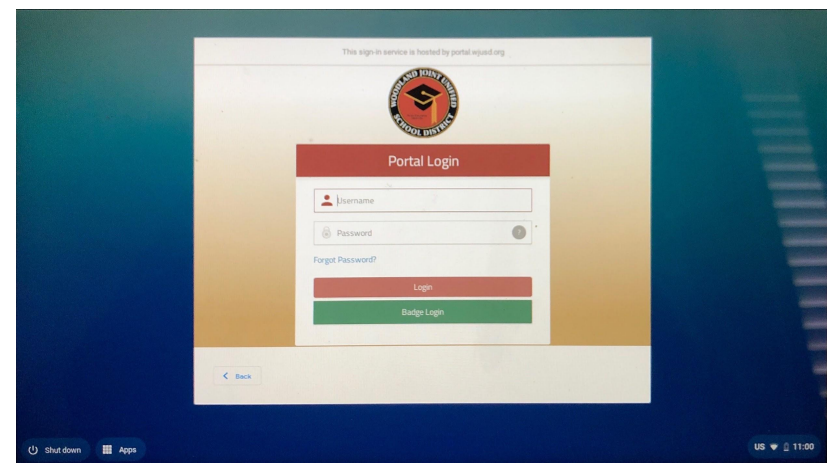

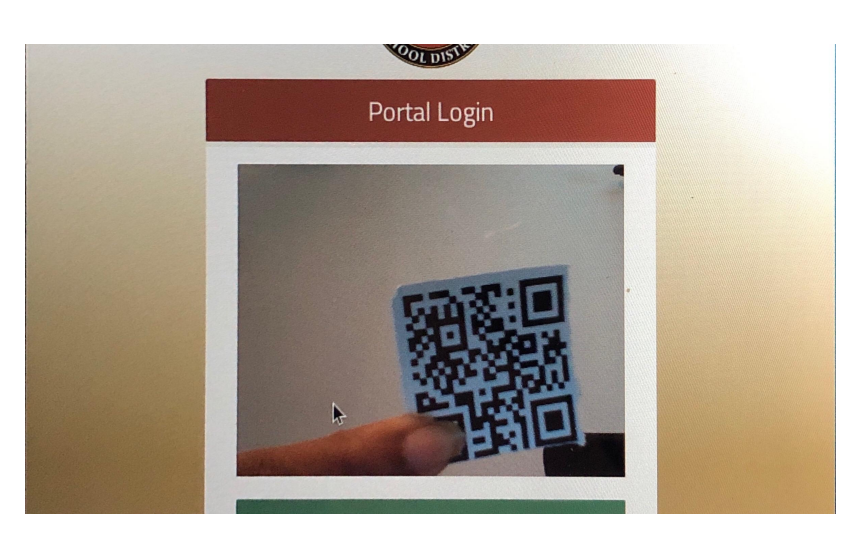

\*If this is your student's first time logging in, you will see this screen. Scroll down until you see the blue "Accept" button. Press "Accept" and your login will be completed.

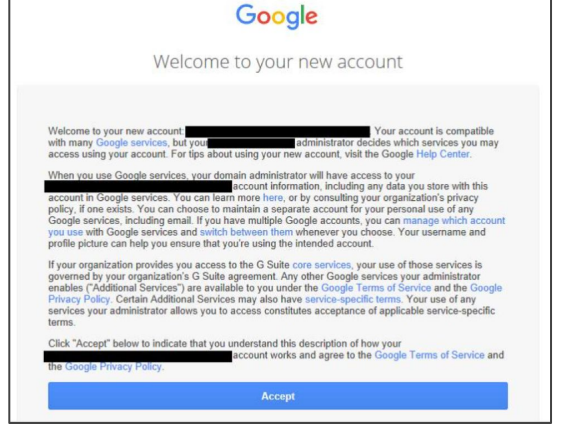

3. Click on the tab called "Woodland JUSD Single Sign-On Portal" to open the student portal with all of their login buttons.

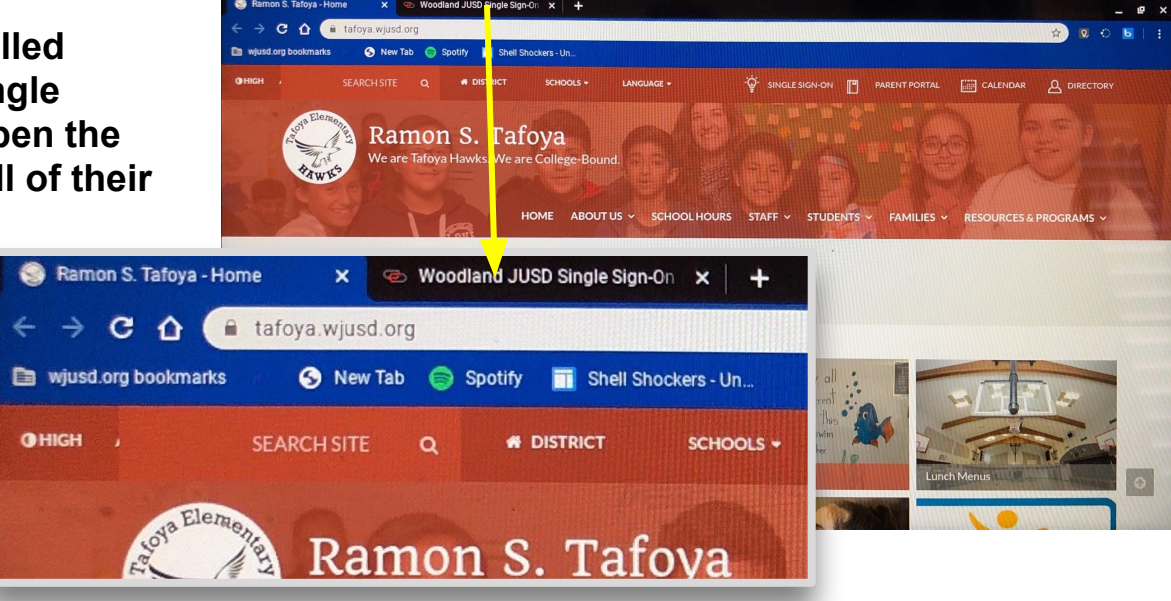

## Kindergarten through 3rd grade SSO Portal buttons.

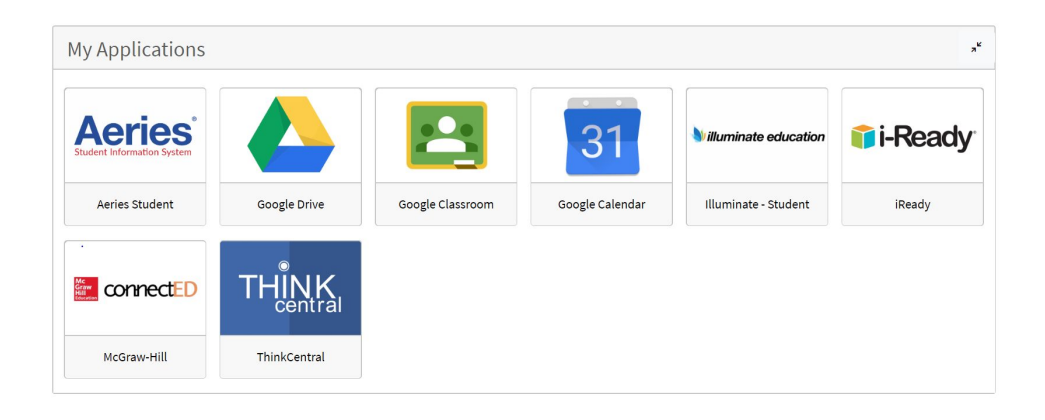

## 4th grade through 6th grade SSO Portal buttons.

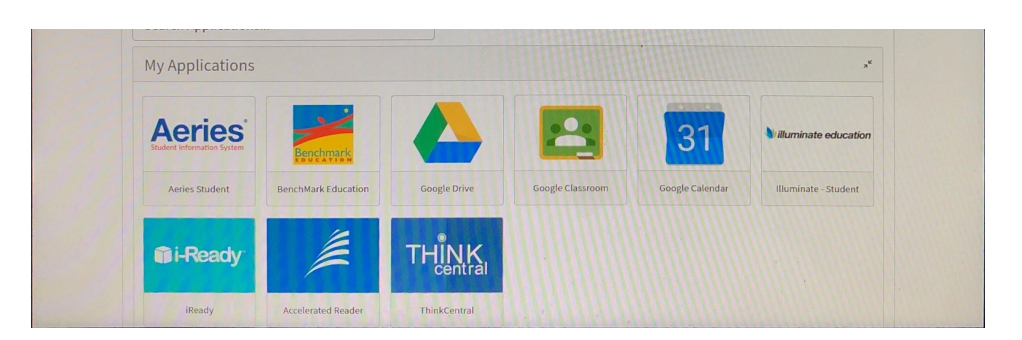

## **Connecting to home WIFI**

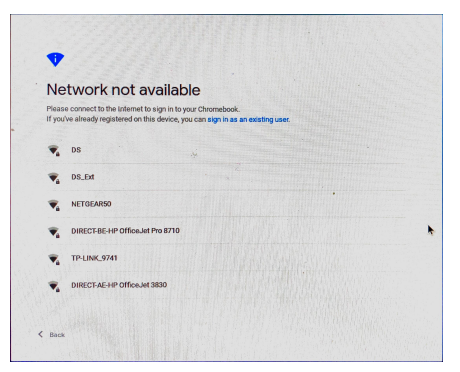

When the Chromebook is open and not connected to WIFI, you can choose your home WIFI from the list or use the status bar at the bottom, right corner

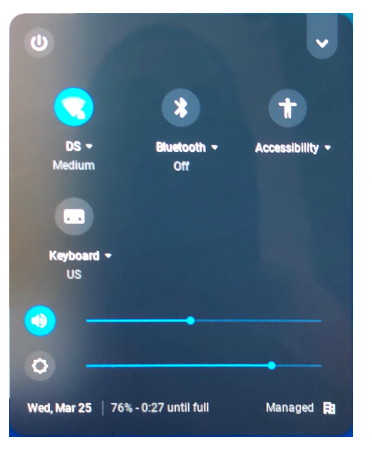

1. Ubique y presione el botón de encendido (para las pantallas táctiles más nuevas, esto está en el lado derecho del Chromebook. Para los Chromebook más antiguos, se encuentra en la parte superior derecha del teclado). Una vez que se enciende, verá la pantalla a la derecha.

**Presione "Siguiente"** 

2. Para los estudiantes de TK-2° grado, haga clic en el botón verde de Inicio de sesión con insignia. Pase a la 2a.

Para los alumnos de 3º a 12º grado, ingresarán el nombre de usuario y la contraseña y harán clic en Iniciar sesión como de costumbre.

2a. Los estudiantes de TK-2° grado, una vez que se abre la cámara, sostienen el código QR proporcionado para que la cámara pueda verlo. No necesita hacer clic en nada más. Su Chromebook leerá el código e iniciará sesión.

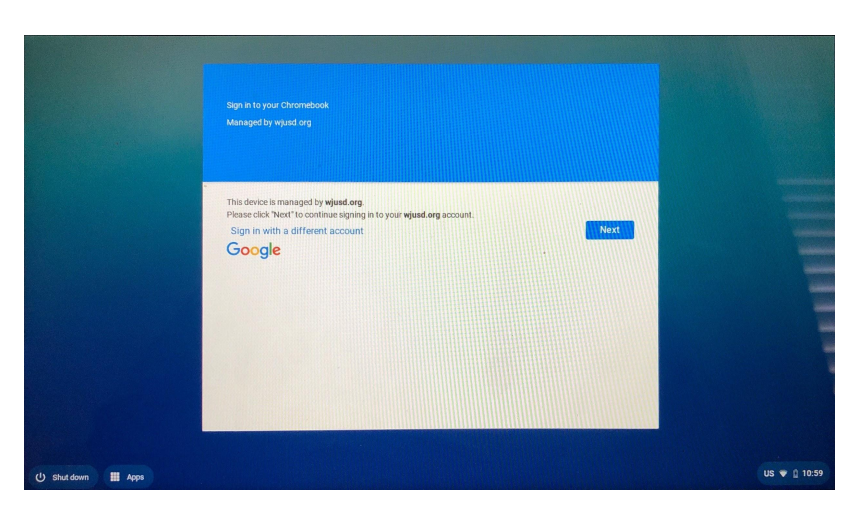

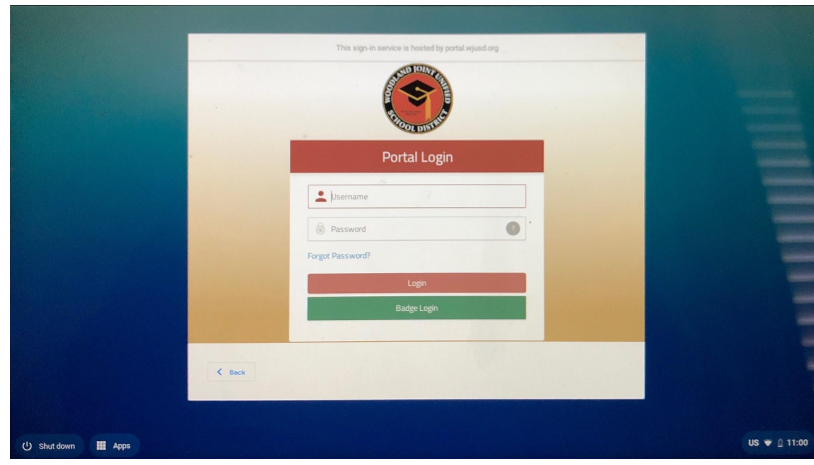

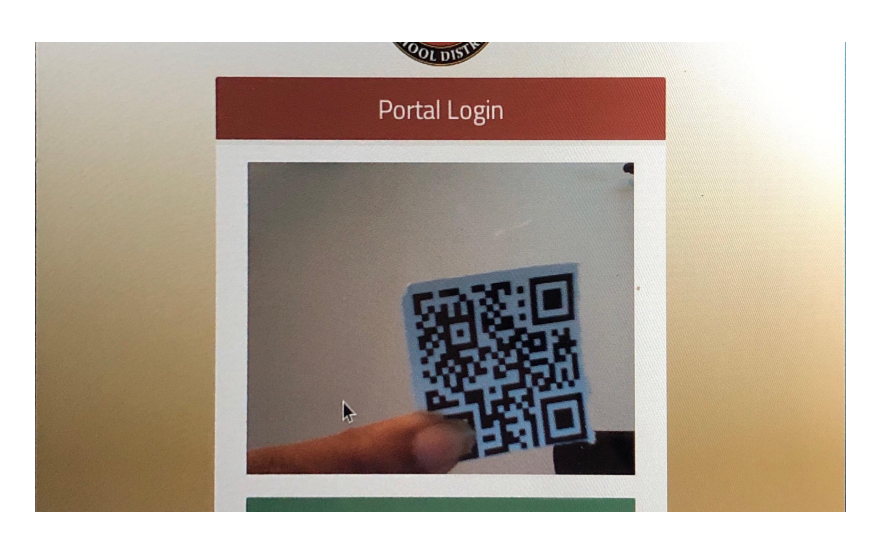

\* Si esta es la primera vez que su hijo inicia sesión, verá esta pantalla. Desplácese hacia abajo hasta que vea el botón azul "Aceptar". Presione "Aceptar" y su inicio de sesión se completará.

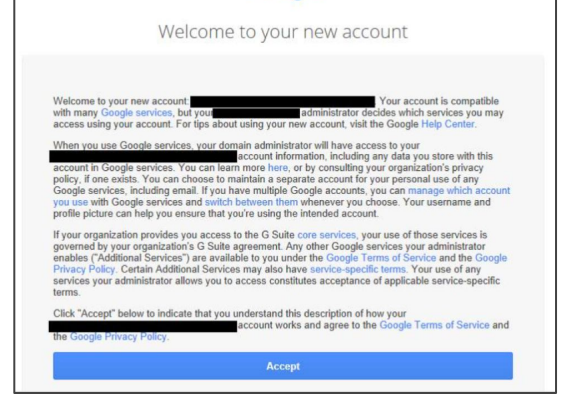

Google

3. Haga clic en la pestaña llamada "Portal de inicio de sesión único de Woodland JUSD" para abrir el portal del estudiante con todos sus botones de inicio de sesión.

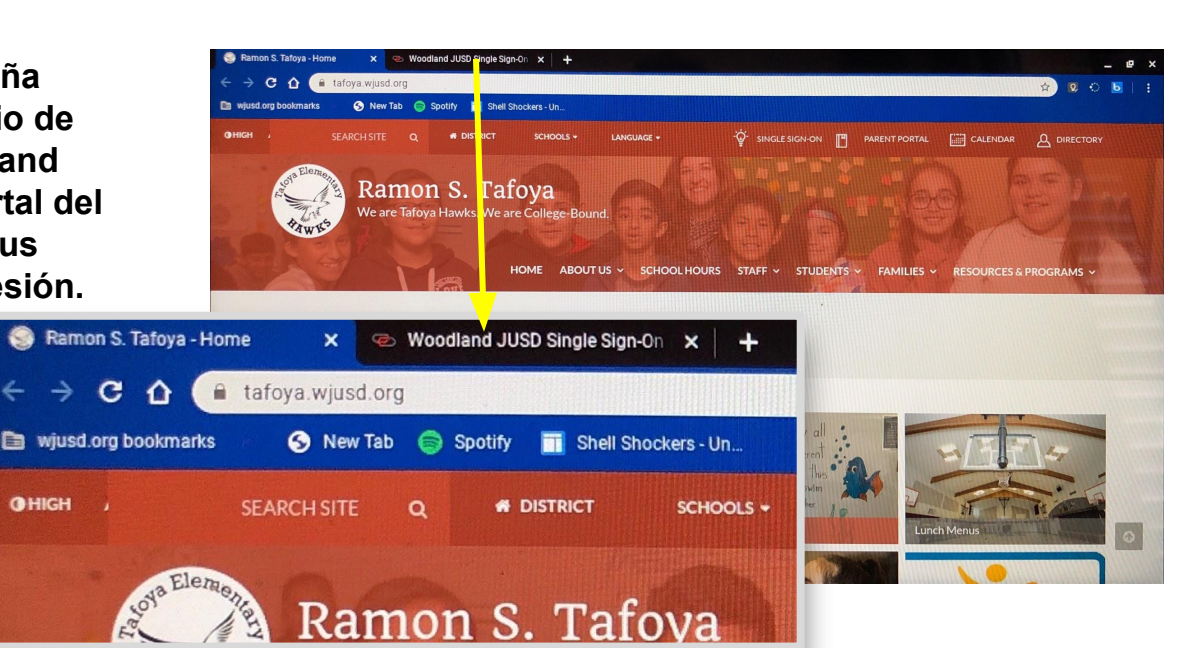

Ramon S. Tafoya

Botones del Portal de SSO de Jardín de Infancia a 3º grado.

OHIGH

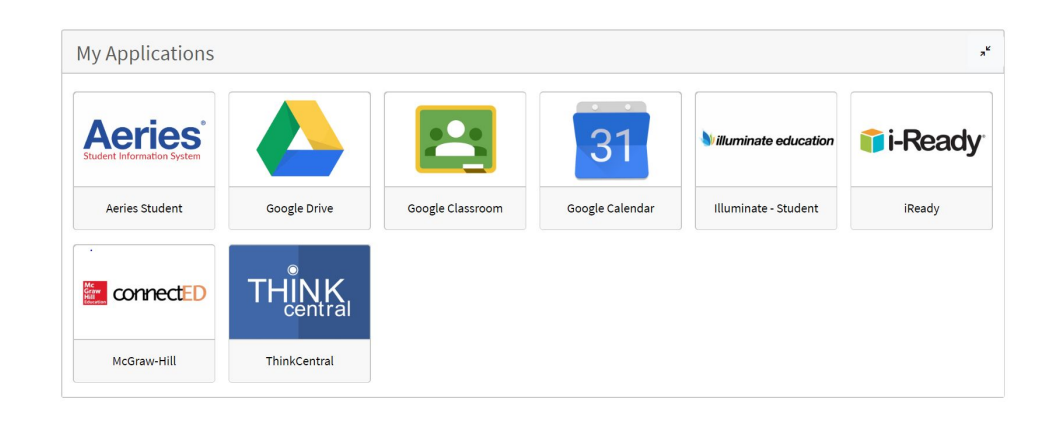

Botones del Portal SSO de 4º a 6º grado.

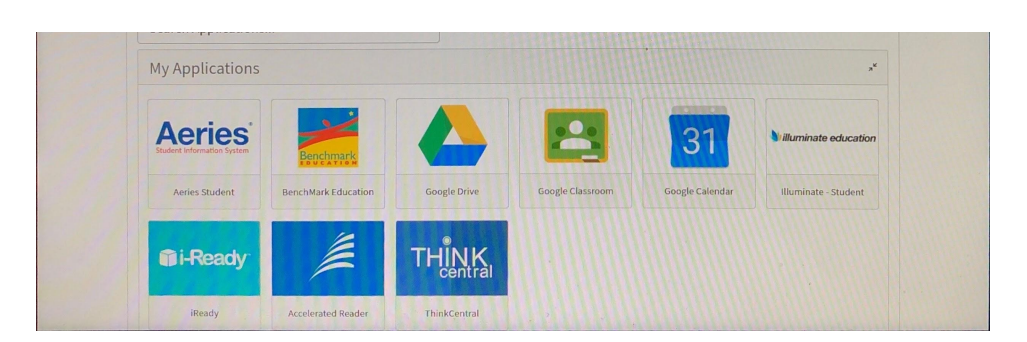

## Conexión a wifi en casa

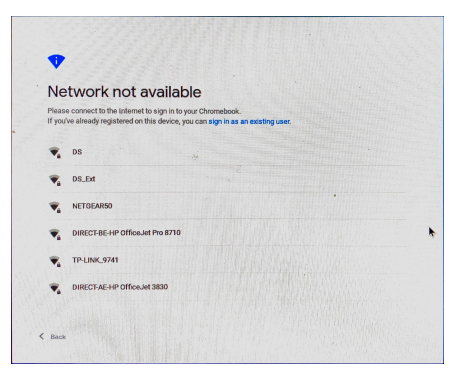

**Cuando el Chromebook** está abierto y no está conectado a WIFI, puede elegir el WIFI de su casa de la lista o usar la barra de estado en la esquina inferior derecha

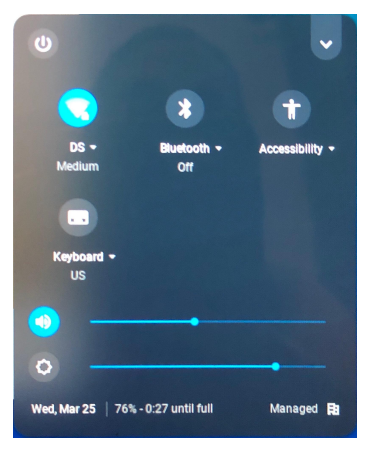